# TBSC WE LEARN

คู่มือการใช้งานระบบ TBSC WE LEARN

#### สารบัญ

| การใช้งานระบบหน้าเว็บไซด์ TBSC WE LEARN           | 4  |
|---------------------------------------------------|----|
| ขั้นตอนการเข้าสู่ระบบ                             | 5  |
| ขั้นตอนการสร้างบัญชี                              | 6  |
| ขั้นตอนการร้องขอรหัสผ่าน ในการเข้าสู่ระบบอีกครั้ง | 9  |
| ขั้นตอนเข้าสู่หน้าโปรไฟล์                         | 10 |
| หน้าโปรไฟล์                                       | 11 |
| แก้ไขรูปโปรไฟล์                                   | 12 |
| เปลี่ยนรหัสผ่าน                                   | 13 |
| ขั้นตอนเข้าสู่หน้าหลักสูตรที่ลงทะเบียน            | 14 |
| หน้าหลักสูตรที่ลงทะเบียน                          | 16 |
| หน้าแรก                                           | 17 |
| หน้าคอร์สทั้งหมด                                  | 18 |
| หน้ารายละเอียดหลักสูตร                            | 19 |
| ขั้นตอนการลงทะเบียนหลักสูตร                       | 20 |
|                                                   |    |

#### สารบัญ

| ขั้นตอนการเข้าเรียนหลักสูตร               | 21 |
|-------------------------------------------|----|
| ขั้นตอนการเข้าเรียนหลักสูตร (แบบทดสอบ)    | 22 |
| ขั้นตอนการเข้าเรียนหลักสูตร (คะแนนสอบ)    | 24 |
| ขั้นตอนการเข้าเรียนหลักสูตร (หัวข้อเรียน) | 25 |
| ขั้นตอนการเข้าเรียนหลักสูตร (กระดานสนทนา) | 26 |
| ผลการเรียน                                | 28 |
| หน้าคลังความรู้ทั้งหมด                    | 29 |
| หน้ารายละเอียดคลังความรู้                 | 30 |
| หน้าข่าวสารทั้งหมด                        | 31 |
| หน้ารายละเอียดข่าวสาร                     | 32 |
| เกี่ยวกับเรา                              | 33 |
| คำถามที่พบบ่อย                            | 34 |
| ค้นหาหลักสูตร                             | 35 |
| ขั้นตอนออกจากระบบ                         | 36 |

### การใช้งานระบบหน้าเว็บไซต์

#### TBSC WE LEARN

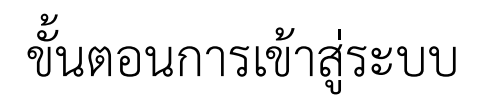

| Q | ค้นหา | าหลักสู | ุตร |
|---|-------|---------|-----|
|   |       |         |     |

| WE LEARN                                          |  |
|---------------------------------------------------|--|
| Lemail                                            |  |
| Password<br>มีรรทัสผ่าน?                          |  |
| เข้าสู่ระบบ                                       |  |
| ยังไม่มีบัญชีใช่หรือไม่? <mark>สร้างบัญช</mark> ี |  |

| สร้างบัญชี | เข้าสู่ระบบ |
|------------|-------------|
|            | สร้างบัญชี  |

- 1. กรอกอีเมล
- 2. กรอกรหัสผ่าน

\*อีเมลและรหัสผ่านของท่านจะได้รับผ่านอีเมลที่ท่านใช้อยู่ ณ ปัจจุบัน หรือจากการ "สร้างบัญชี" และผ่านการอนุมัติจากผู้ดูแลระบบ กรุณา ตรวจสอบในอีเมลของท่าน กรณีที่ไม่ได้รับข้อมูลกรุณาติดต่อ EDUCATION CENTER

### ขั้นตอนการสร้างบัญชี

| Q ค้นหาหลักสูตร |                                                                                                    |                                                                         | <sup>2</sup> <i>IRIDGESTONE</i> | สร้างบัญชี เข้าสู่ |
|-----------------|----------------------------------------------------------------------------------------------------|-------------------------------------------------------------------------|---------------------------------|--------------------|
|                 | สร้างบัญชี<br>ยิมส์ *                                                                                                    | WE LEARN                                                                |                                 |                    |
|                 | example@domain.com                                                                                                    | m                                                                       |                                 |                    |
|                 | รทัสผ่าน *                                                                                                    | ยืนยันรหัสผ่าน *                                                        |                                 |                    |
|                 | <ul> <li>วพัฒนาน</li> <li>- รหัฒนาเลืองปลาวมชาวอย่างน้อย</li> <li>- รหัฒนาแล้องประกอบส่วยตัวอักษา</li> <li>- รหัฒนาแล้องประกอบส่วยตัวอักษา</li> <li>- รหัฒนาแล้องประกอบส่วยตัวเตร ((</li> </ul> | <ul> <li>มายมายน เม</li> <li>สำนักษา<br/>(a-z, A-Z)<br/>-5-9</li> </ul> |                                 |                    |
|                 | ชื่อ *                                                                                                    | นามสกุล *                                                               |                                 |                    |
|                 | ชื่อ (EN) *                                                                                                    | นามสกุล (EN) *                                                          |                                 |                    |
|                 | รหัสพนักงาน *                                                                                                    | หมายเลข โทรศัพท์มือถือ *                                                |                                 |                    |
|                 | บริษัท *                                                                                                    |                                                                         |                                 |                    |
|                 | เลือกบริษัท                                                                                                    | \$                                                                      |                                 |                    |
|                 | กลุ่มระดับงาน *                                                                                                    |                                                                         |                                 |                    |
|                 | เลือกกลุ่มระดับงาน                                                                                                    | \$                                                                      |                                 |                    |
|                 | สายงาน *                                                                                                    |                                                                         |                                 |                    |
|                 | เลือกสายงาน                                                                                                    | ÷                                                                       |                                 |                    |
|                 |                                                                                                    | สร้างบัญชี                                                              |                                 |                    |
|                 | 6                                                                                                    | เบ้ญชีแล้ว ใช่หรือไม่? <mark>เข้าสู่ระบบ</mark>                         |                                 |                    |

### ขั้นตอนการสร้างบัญชี

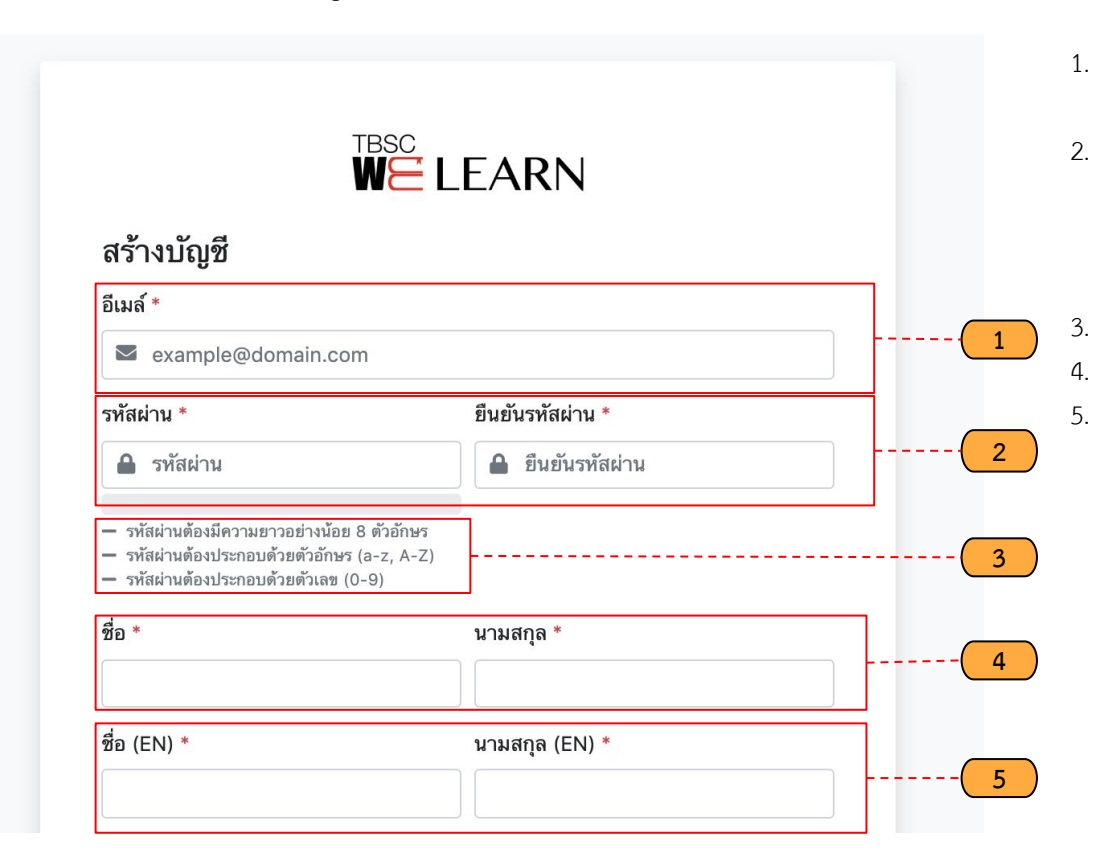

- อีเมล กรอกรายละเอียดข้อมูลอีเมล (สำหรับการ login เข้า 1. ใช้งานในระบบ)
- 2. รหัสผ่านและยืนยันรหัสผ่าน

3.

5.

- รหัสผ่านของคุณ (สำหรับการ login เข้าใช้งานใน 1. รະບບ)
- ยืนยันรหัสผ่านของคุณอีกครั้ง (ให้ตรงกับข้อ 2.1) 2. ตัวอย่างรหัสผ่าน - ข้อกำหนดในการตั้งรหัสผ่าน กรอกชื่อ และนามสกุล กรอกชื่อ และนามสกุลภาษาอังกฤษ

### ขั้นตอนการสร้างบัญชี

| รหัสพนักงาน *                        | หมายเลขโทรศัพท์มือถือ *                        |    | 6  |
|--------------------------------------|------------------------------------------------|----|----|
| บริษัท *                             |                                                |    | 7  |
| เลือกบริษท                           |                                                | •  |    |
| กลุ่มระดบงาน *<br>เลือกกลุ่มระดับงาน |                                                | \$ | 8  |
| สายงาน *<br>เลือกสายงาน              |                                                | \$ | 9  |
|                                      | สร้างบัญชี                                     |    | 10 |
| រីរា                                 | บัญชีแล้วใช่หรือไม่? เ <mark>ข้าสู่ระบบ</mark> |    |    |
|                                      |                                                |    |    |

- 6. กรอกรหัสพนักงาน, หมายเลขโทรศัพท์ มือถือ
- 7. เลือกบริษัท

10.

- 8. เลือกกลุ่มระดับงาน
- 9. เลือกสายงาน
  - คลิก "สร้างบัญชี" เพื่อบันทึกข้อมูล

### ขั้นตอนการร้องขอรหัสผ่าน ในการเข้าสู่ระบบอีกครั้ง

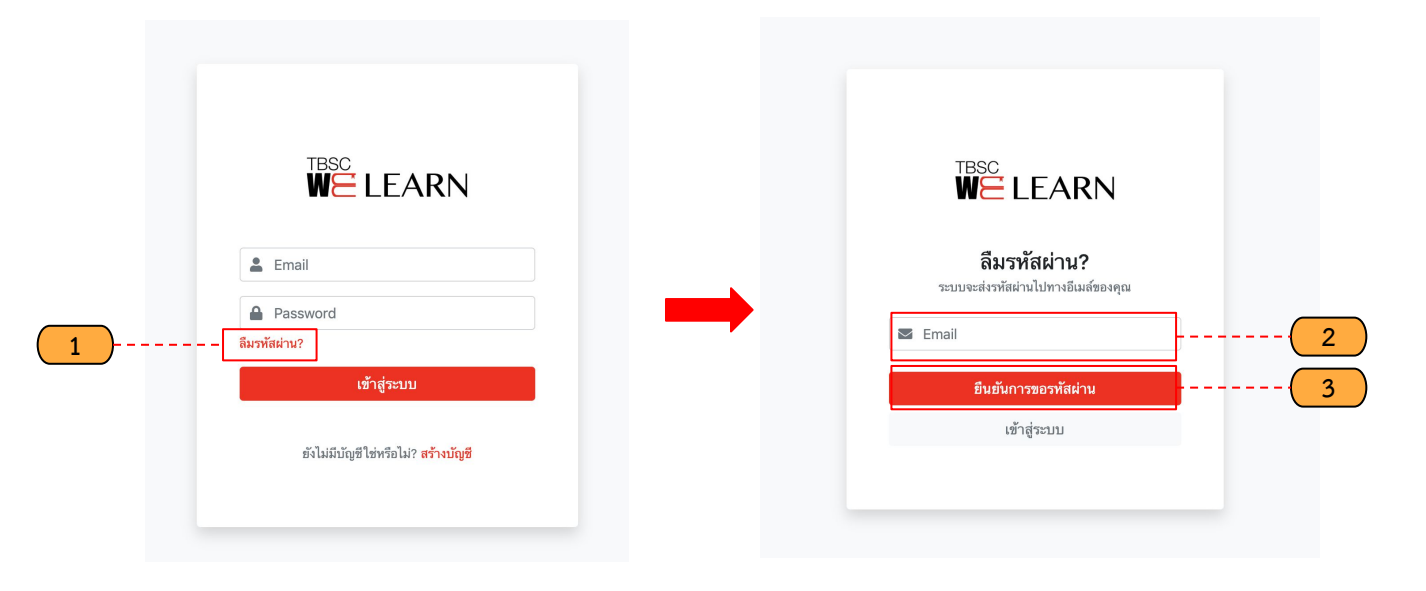

- 1. คลิก "ลืมรหัสผ่าน?" เพื่อเข้าสู่หน้าลืมรหัสผ่าน
- 2. กรอกอีเมล เพื่อขอรหัสผ่านในการเข้าสู่ระบบ
- 3. คลิก "ยืนยันการขอรหัสผ่าน"

## ขั้นตอนเข้าสู่หน้าโปรไฟล์

**Q** ค้นหาหลักสูตร...

#### **BRIDGESTORE**

ยินดีต่อนรับ, John Doe </u> 🗸

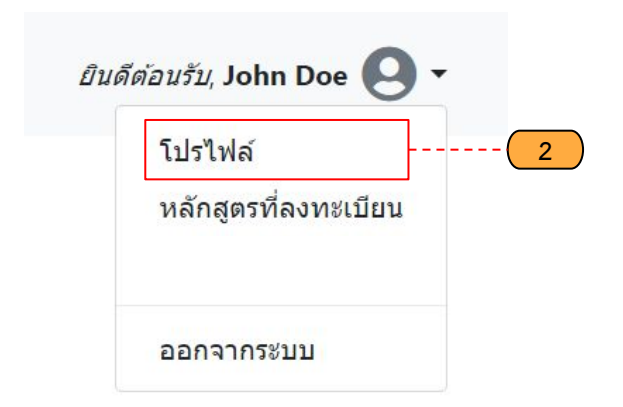

- 1. คลิกชื่อของคุณ หรือลูกศร เพื่อแสดงเมนูย่อย
- 2. คลิก "โปรไฟล์" เพื่อเข้าสู่หน้าโปรไฟล์

1

#### หน้าโปรไฟล์

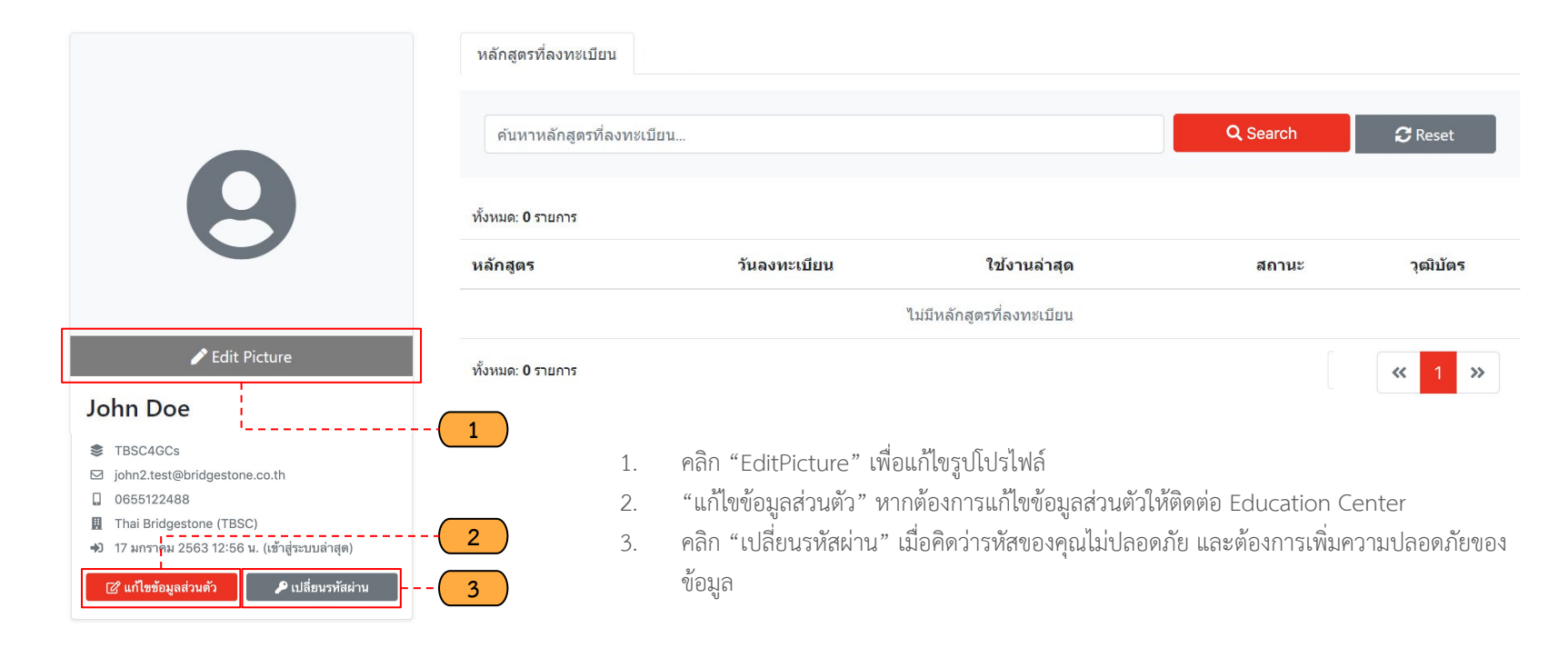

#### แก้ไขรูปโปรไฟล์

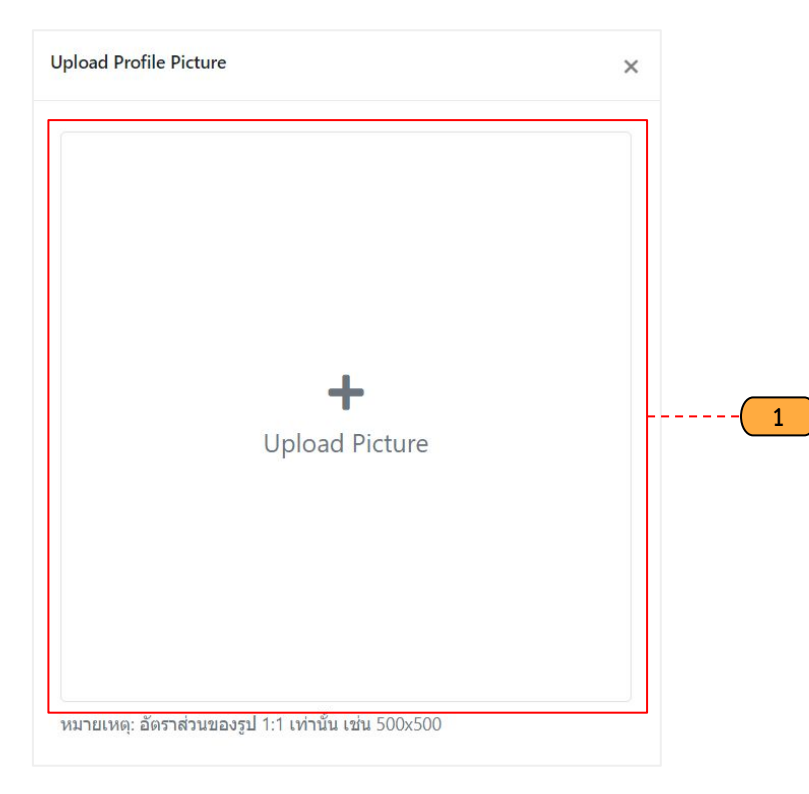

1. คลิก "Upload Picture" เพื่ออัพโหลดรูปโปรไฟล์

#### เปลี่ยนรหัสผ่าน

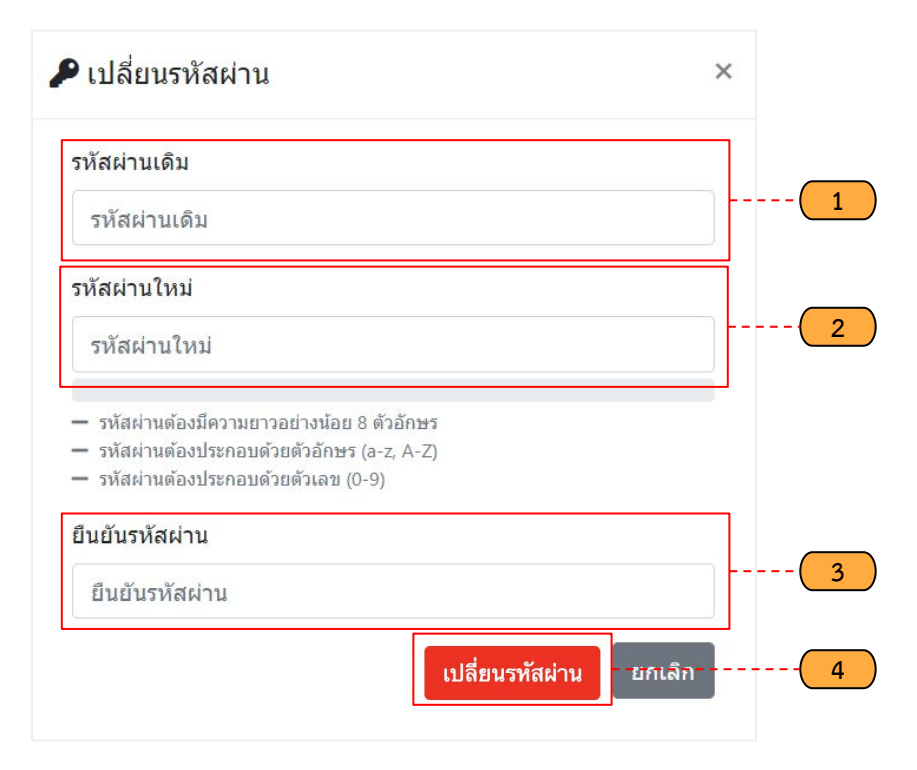

- 1. รหัสผ่านเดิม
- 2. รหัสผ่านใหม่
- 3. ยืนยันรหัสผ่านใหม่
- คลิก "เปลี่ยนรหัสผ่าน"

### ขั้นตอนเข้าสู่หน้าหลักสูตรที่ลงทะเบียน

ค้นหาหลักสูตร... Q

#### *BRIDGESTORE*

ยินดีต้อนรับ, John Doe

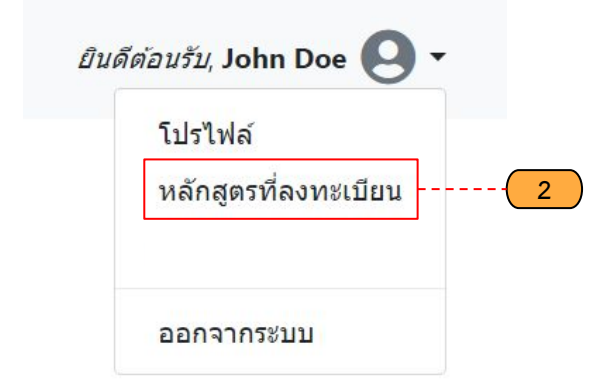

- คลิกชื่อของคุณ หรือลูกศร เพื่อแสดงเมนูย่อย 1.
- คลิก "หลักสูตรที่ลงทะเบียน" เพื่อเข้าสู่หน้าหลักสูตร 2. ที่ลงทะเบียน

### ขั้นตอนเข้าสู่หน้าหลักสูตรที่ลงทะเบียน

9

#### จอห์นสอง ทดสอบ

- STBSC4GCs
- ☑ john2.test@bridgestone.co.th
- 0655122488
- Thai Bridgestone (TBSC)
- 🕩 17 มกราคม 2563 12:56 น. (เข้าสู่ระบบล่าสุด)

#### 🕜 แก้ไขข้อมูลส่วนตัว

🔑 เปลี่ยนรหัสผ่าน

| 1<br>เ<br>หลักสูตรที่ลงทะเบ็                                                                                                    | ์ยน                       |                                 |                      |                                     |                     |
|----------------------------------------------------------------------------------------------------|---------------------------|---------------------------------|----------------------|-------------------------------------|---------------------|
| ค้นหาหลักสูตร                                                                                                    | รที่ลงทะเบียน             |                                 |                      | Q Search                            | € Reset             |
| ทั้งหมด: 1 รายการ                                                                                                    |                           |                                 |                      |                                     |                     |
| หลักสูตร                                                                                                    |                           | วันลงทะเบียน                    | ใช้งานล่าสุด         | สถานะ                               | วุฒิบัตร            |
| Contraction of the second second seco | Bridgestone 101<br>BS-101 | 17 ม.ค. 2563                    | 17 ม.ค. 2563         | <b>กำลังเรียน</b><br>(17 ม.ค. 2563) | -                   |
| ทั้งหมด: 1 รายการ                                                                                                    |                           |                                 |                      |                                     | <b>«</b> 1 <b>»</b> |
|                                                                                                    | 1. คลิก "หลักสูต          | รที่ลงทะเบียน" เพื่อเข้าสู่แท็บ | หลักสูตรที่ลงทะเบียน |                                     |                     |

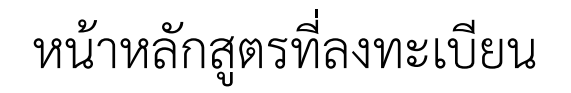

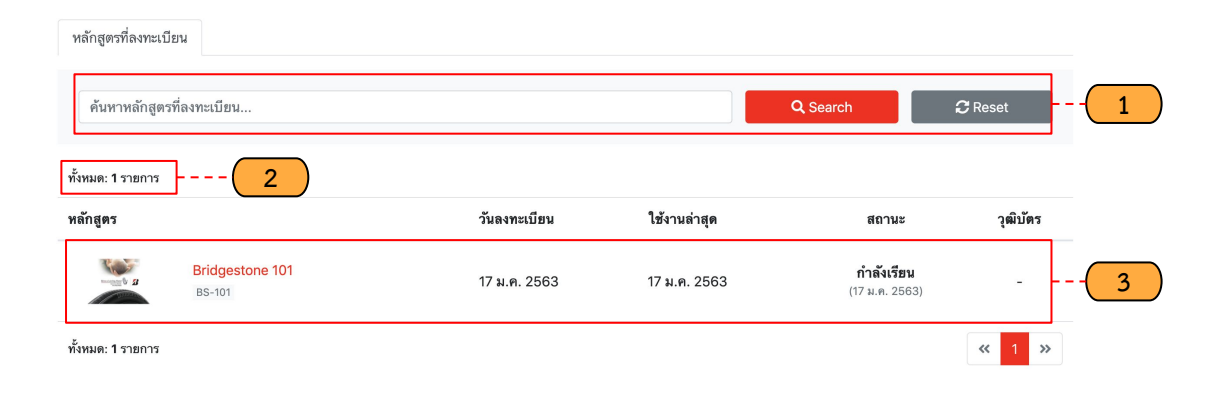

- 1. ค้นหาหลักสูตรที่ลงทะเบียน
- 2. จำนวนหลักสูตรที่ลงทะเบียน
- 3. รายละเอียดหลักสูตรที่ลงทะเบียน

หน้าแรก

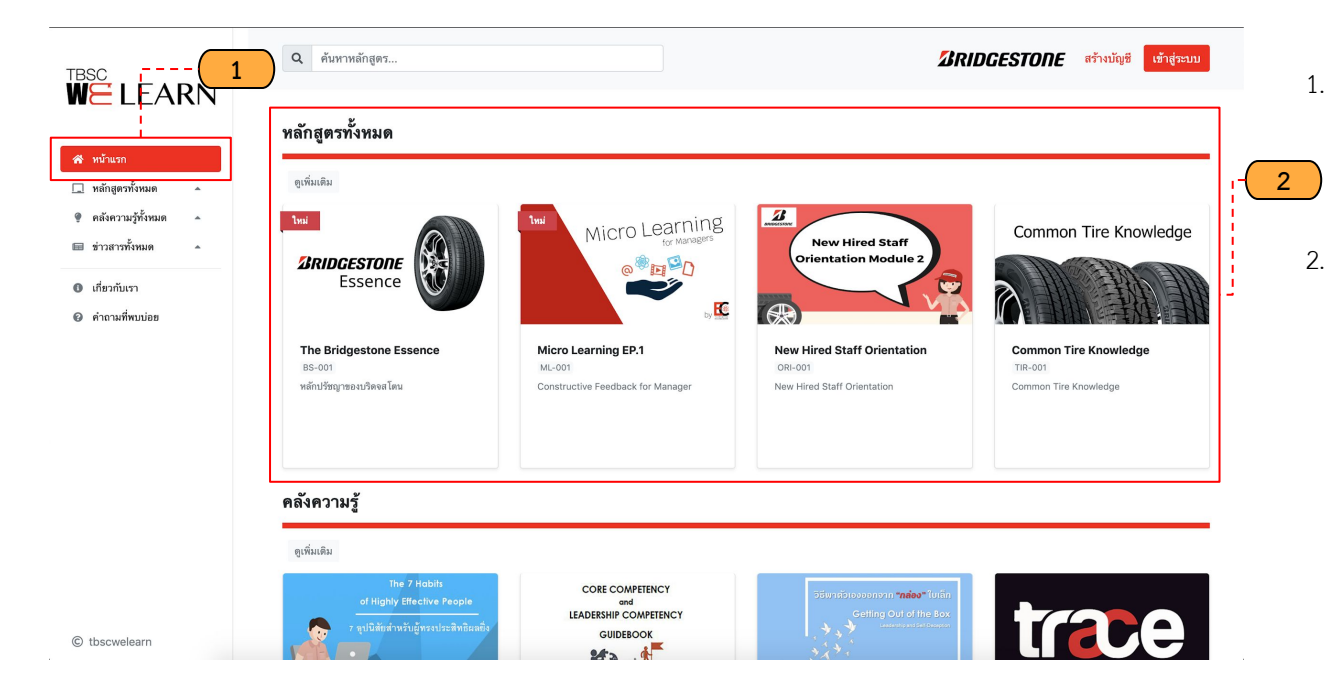

- เข้าไปที่เมนู "หน้าแรก" จะแสดงรายละเอียดข้อมูล สำหรับการแสดงผลหน้าแรก
  - . แสดงส่วนรายละเอียดหลักสูตร

### หน้าคอร์สทั้งหมด

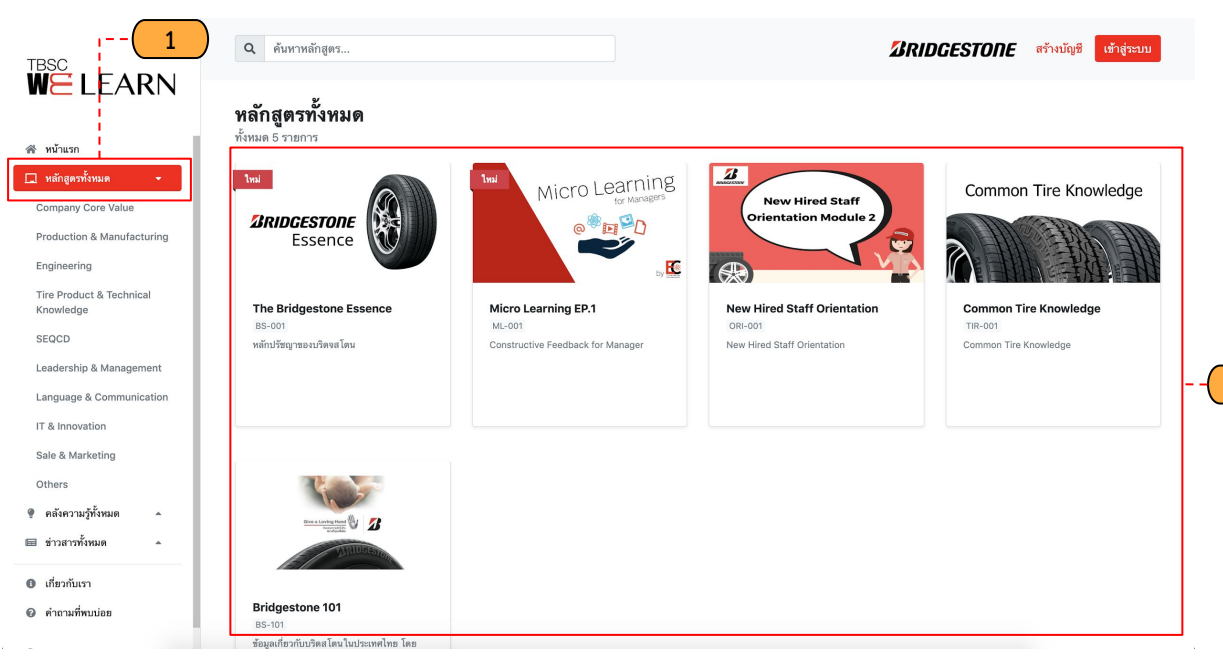

- เข้าไปที่เมนู "หลักสูตรทั้งหมด" จะแสดงราย ละเอียดข้อมูล หลักสูตร
- แสดงรายละเอียดหลักสูตรที่สามารถลงทะเบียน เรียนได้ (คลิกเพื่อดูรายละเอียดหลักสูตร หรือลง ทะเบียนหลักสูตร)

2

#### หน้ารายละเอียดหลักสูตร

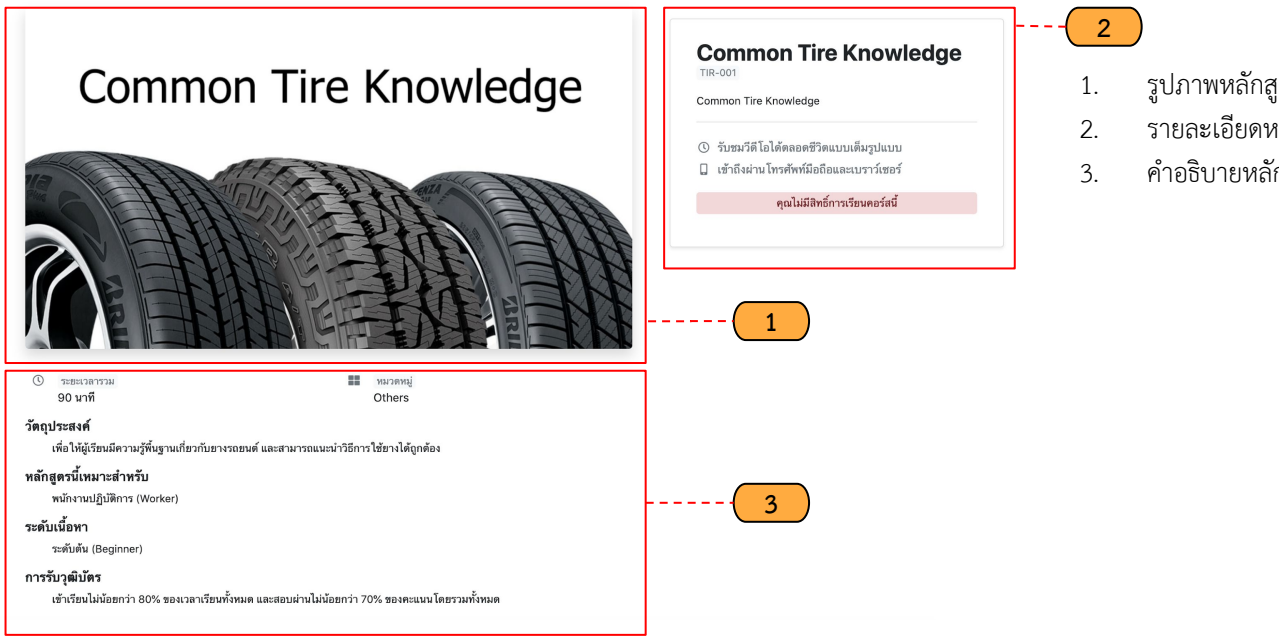

รูปภาพหลักสูตร

- รายละเอียดหลักสูตร
- คำอธิบายหลักสูตร

### ขั้นตอนการลงทะเบียนหลักสูตร

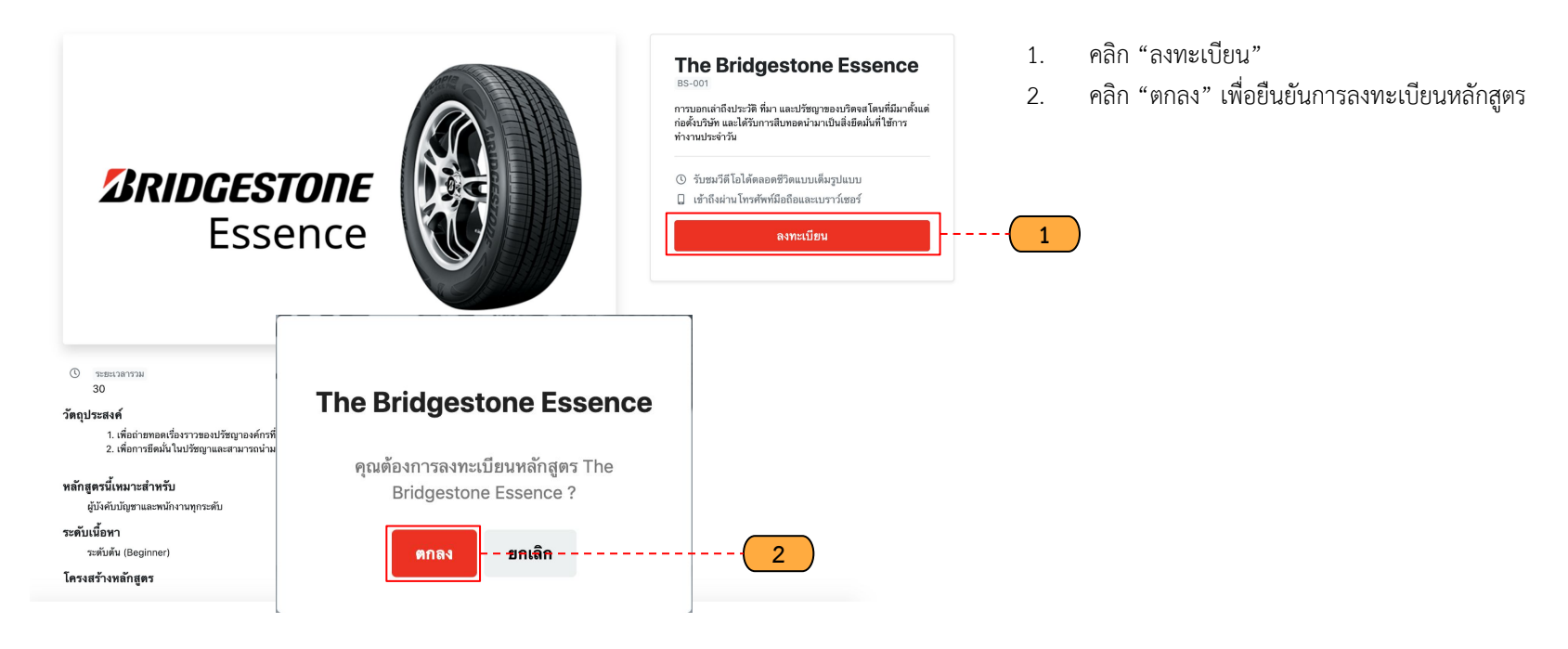

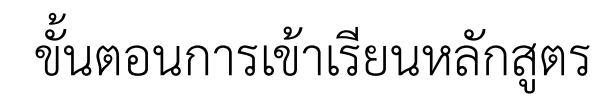

| BS-101<br>Bridgestone 101                   | ยินดีต้อนรับ! <mark>จอห์น ทดสอบ</mark>                           | 0                 |
|---------------------------------------------|------------------------------------------------------------------|-------------------|
| Navigation Expand                           | เข้าลู่การเรียน e-Learning หลักสูตร <mark>Bridgestone 101</mark> | 2. สามารถดาวนเหลด |
| 🖹 รายละเอียดหลักสูตร                        |                                                                  |                   |
| 🗠 ผลการเรียน                                | เอกสารประกอบการเรียน                                             |                   |
| Timeline                                    | BRIDGESTONE CODE OF CONDUCT                                      | 2                 |
| 🛃 ดาวน์โหลดเอกสาร                           | PDF 30 MB CZ Św                                                  |                   |
| (?) แบบทดสอบก่อนเรือน (Pre-Test)            | Dridgesium Oude uf Ounduci 2010 pull                             | ]                 |
| เนื้อหาหลักสุดรทั้งหมด 4 Topics             |                                                                  |                   |
| ส่วนที่ 1: ทำไมต้องบริดจสโดน                |                                                                  |                   |
| ด้าถามท้ายบท - ส่วนที่ 1: ทำไมต้องบริดจสโตน |                                                                  |                   |
| ส่วนที่ 2: ยางตามรุ่น                       |                                                                  |                   |
| ด้าถามท้ายบท - ส่วนที่ 2: ยางตามรุ่น        |                                                                  |                   |
| ต่วนที่ 3: โปรโมชั่นพิเศษ                   |                                                                  |                   |
| ด้าถามท้ายบท - ส่วนที่ 3: โปรโมชั่นพิเศษ    |                                                                  |                   |
| ส่วนที่ 4: ความรู้เรื่องยาง                 | CODE OF CONDUCT                                                  |                   |

2. สามารถดาวน์โหลดเอกสารประกอบการเรียนได้

## ขั้นตอนการเข้าเรียนหลักสูตร (แบบทดสอบ)

| <sup>BS-101</sup><br>Bridgestone 101                                           | ส่วนที่ 0: แบบประเมินก่อนการอบรม (Pre-Test) |                  |  |
|--------------------------------------------------------------------------------|---------------------------------------------|------------------|--|
| Navigation Expand                                                              | จำนวนคำถาม<br>จำกัดเวลา                     | 1 ช้อ<br>20 นาที |  |
| Timeline                                                                       | ▶ เริ่มทำแบบทดสอบ                           | 3                |  |
| <ul> <li>ดาวม์โหลดแอกสาร</li> <li>แบบทดสอบก่อนเรียน (Pre-Test)</li> </ul>      |                                             |                  |  |
| เ <u>นื้อหาหลักสุดวทั้งหมด</u> 4 Topics<br>ช่วนที่ 1: ทำไมต้องบริดจสโตน        |                                             |                  |  |
| คำถามท้ายบท - ส่วนที่ 1: ทำไมต้องบริดจสโตน<br>ส่วนที่ 2: ยางตามรุ่น            |                                             |                  |  |
| ต่ำถามท้ายบท - ส่วนที่ 2: ยางตามรุ่น<br>ส่วนที่ 3: โปรโมชั่นพิเศษ              |                                             |                  |  |
| ดำถามก้ายบท - ส่วนที่ 3: โปรโมชั่นพิเศษ<br>ส่วนที่ 4: ความรู้เรื่องยาง         |                                             |                  |  |
| คำถามท้ายบท - ส่วนที่ 4: ความรู้เรื่องยาง<br>(?) แบบทดสอบหลังเรียน (Post-Test) |                                             |                  |  |
| ต่อวัดความรู้ (Examination)                                                    |                                             |                  |  |

3. สามารถเริ่มทำแบบทดสอบ

### ขั้นตอนการเข้าเรียนหลักสูตร (แบบทดสอบ)

| <sup>BS-101</sup><br>Bridgestone 101                                                                                                    | ส่วนที่ 0: แบบประเมินก่อนการอบรม (Pre-Test)                                                              | 00:19:17 |
|----------------------------------------------------------------------------------------------------|----------------------------------------------------------------------------------------------------|----------|
| Navigation Expand                                                                                                    | 1. พดสอบการทำงานของ Pre-Test ตอบอะไรก็ดูก (ถูกทั้ง 3 ข้อ) ?<br>ถูกข้อที่ 3<br>ถูกข้อที่ 2<br>ถูกข้อที่ 1 |          |
| <ul> <li>ดาวม์โหลดแอกสาร</li> <li>แบบทดสอบก่อนเรียน (Pro-Test)</li> </ul>                                                                | ส่งคำคอบ                                                                                                 | 4        |
| เ <u>นื้อการสัญหารับของ</u> 4 Topics<br>ช่วนที่ 1: ทำไมล้อนวิลอนโดน<br>คำถามก้ายบท- ส่วนที่ 1: ทำไมล้อนวิลอสโตน<br>ช่วนที่ 2: ยางตามรุ่น | •                                                                                                    |          |
| คำถามท้ายบท - ส่วนที่ 2: ยางตามรุ่น<br>ต่วนที่ 3: โปรโมชันดิเศษ                                                                          |                                                                                                    |          |

- เลือกคำตอบที่ถูกและคลิก "ส่งคำตอบ"
- 5. ระบบจะแสดง Confirm box ยืนยันการส่งคำตอบ
- คลิก "ยืนยันการส่งคำตอบ"

4.

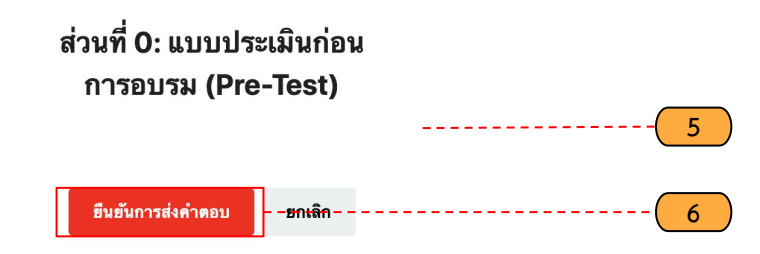

### ขั้นตอนการเข้าเรียนหลักสูตร (คะแนนสอบ)

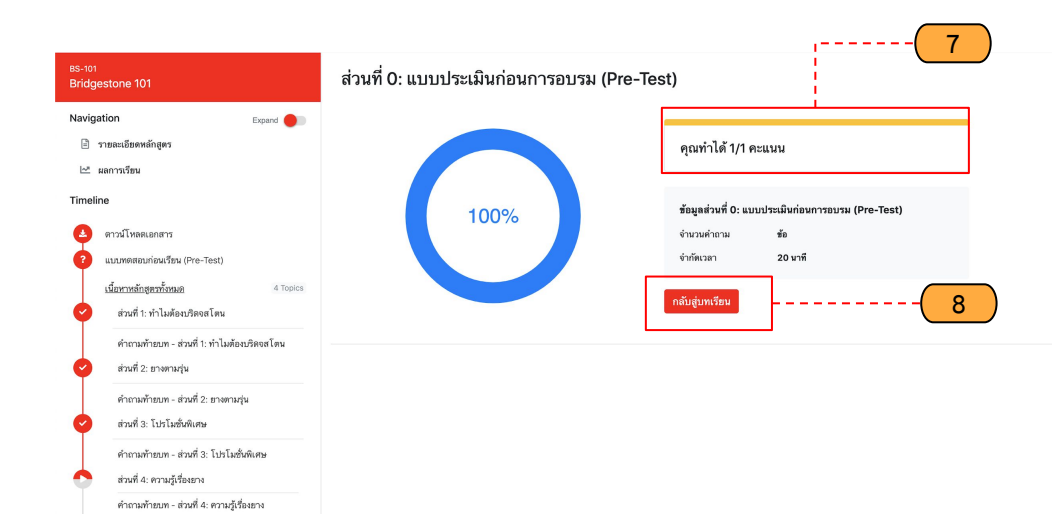

คะแนนที่ทำได้

7.

8. คลิก "กลับสู่บทเรียน" เพื่อเรียนหัวข้อต่อไป

### ขั้นตอนการเข้าเรียนหลักสูตร (หัวข้อเรียน)

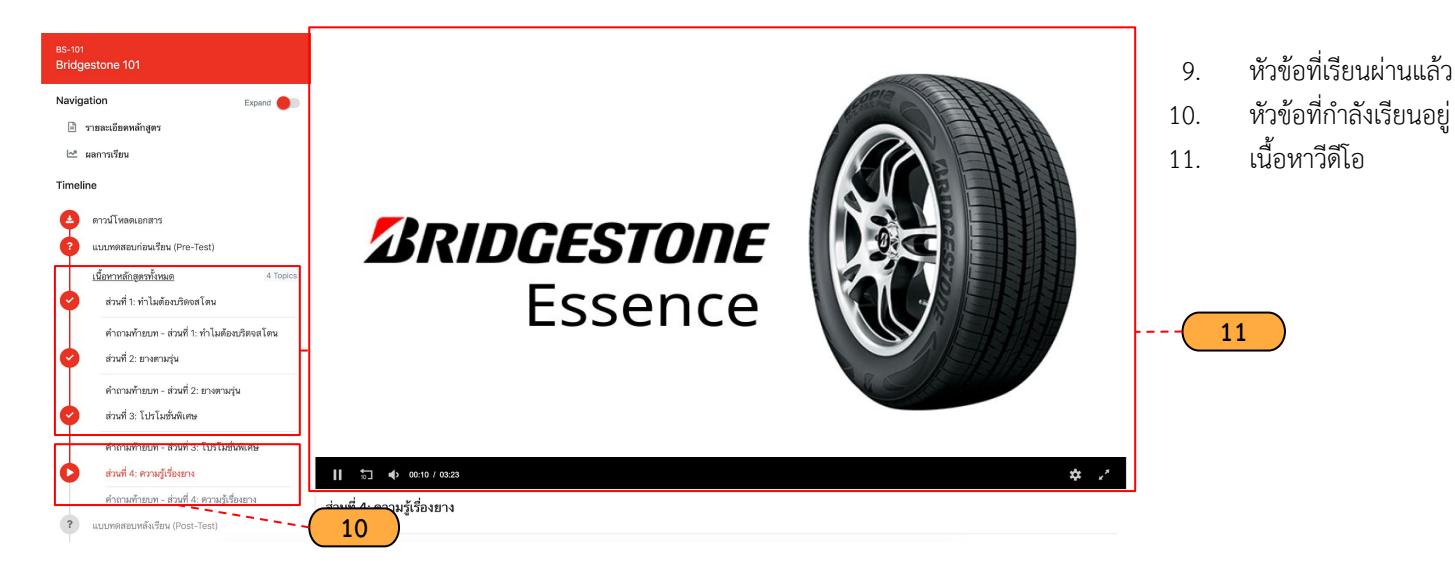

## ขั้นตอนการเข้าเรียนหลักสูตร (กระดานสนทนา)

|                                                         | 12   |     |    |
|---------------------------------------------------------|------|-----|----|
| กระดานสนทนา<br>+ ตั้งหัวเรื่องใหม่ ฮิโหลดข้อมูลใหม่     |      |     |    |
| ตั้งหัวเรื่อง                                           |      |     |    |
| หัวเรื่อง                                               |      |     | 14 |
| ข้อความ                                                 |      |     |    |
|                                                         |      |     | 15 |
|                                                         |      |     |    |
| รูปภาพ (ขนาดไม่เกิน 2MB)<br>เลือกไฟล์ ไม่ได้เลือกไฟล์ได |      |     | 16 |
| ตั้งหัวเรื่อง ยะเลก 17                                  |      |     |    |
| ห้วเรื่อง                                               | อ่าน | ตอบ |    |
| ยังไม่มีการตั้งหัวเรื่องในหลักสูตรนี้                   |      |     |    |

- ตั้งหัวเรื่องใหม่ในกระดานสนทนา 12.
- โหลดข้อมูลใหม่ (หัวเรื่อง) 13.
- ชื่อหัวเรื่อง 14.
- ข้อความ 15.

- แทรกรูปภาพ
   คลิก "ตั้งหัวเรื่อง" เพื่อตั้งหัวเรื่องหัวเรื่องใหม่

## ขั้นตอนการเข้าเรียนหลักสูตร (กระดานสนทนา)

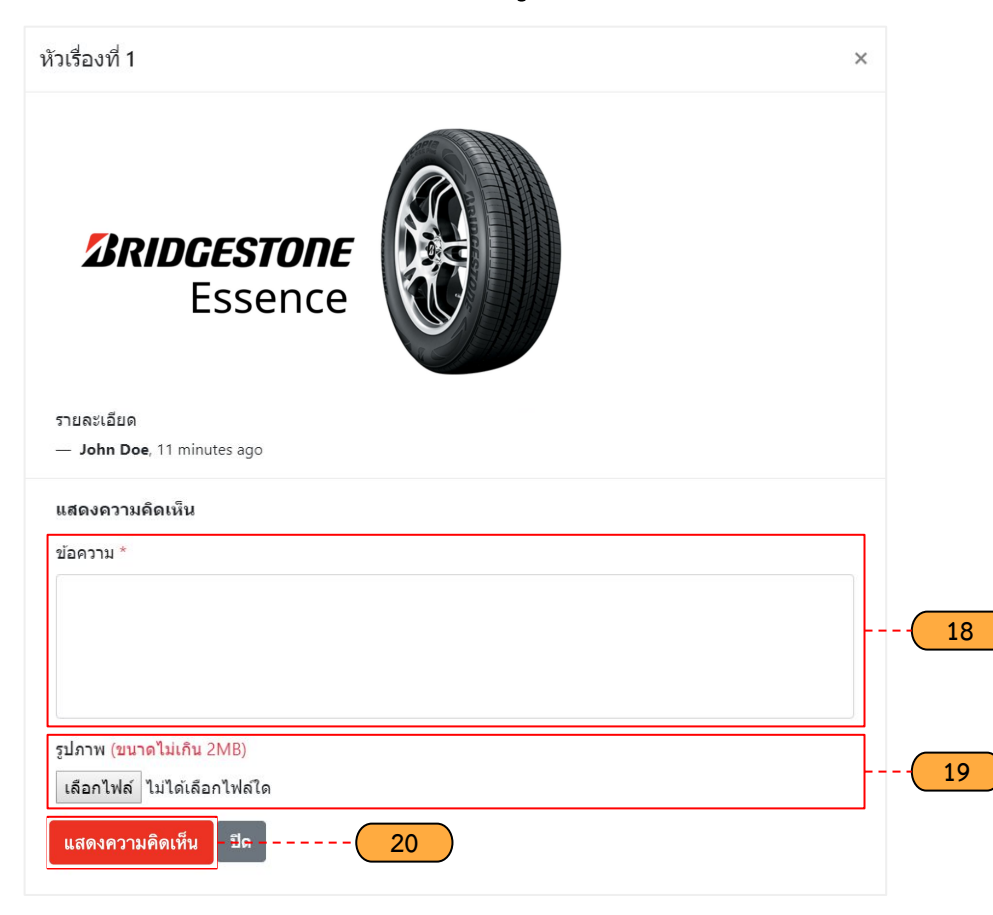

- 18. ข้อความแสดงความคิดเห็น
- 19. แทรกรูปภาพ
- คลิก "แสดงความคิดเห็น" เพื่อแสดงความคิดเห็นต่อหัวเรื่อง นี้

#### ผลการเรียน

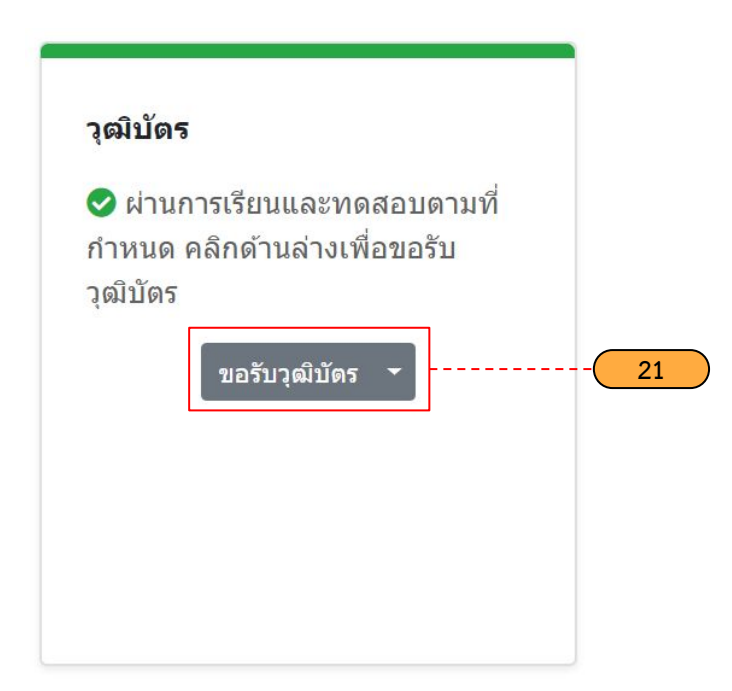

21. คลิก "ขอรับวุฒิบัตร" เพื่อดาวน์โหลดวุฒิบัตร

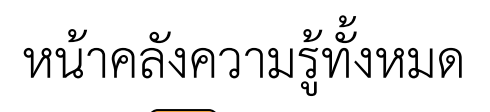

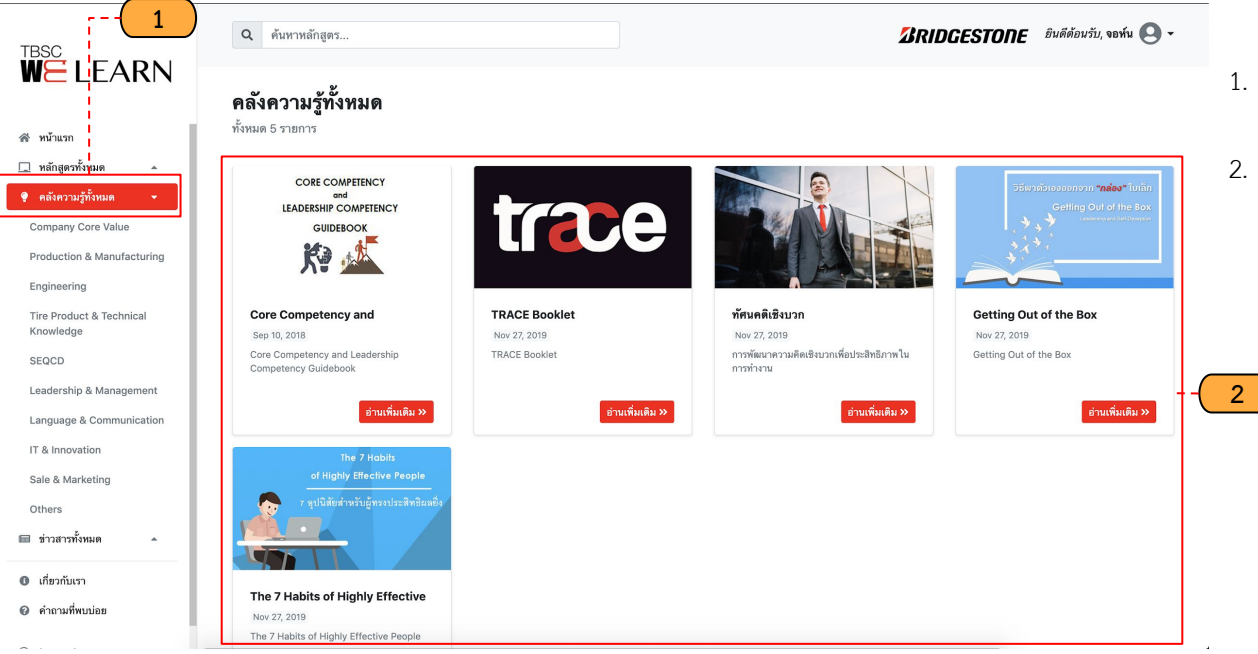

- เข้าไปที่เมนู "คลังความรู้ทั้งหมด" จะแสดงราย ละเอียดข้อมูล คลังความรู้
- แสดงรายละเอียดคลังความรู้สามารถอ่านเพิ่มเติม ได้ (คลิกอ่านเพิ่มเติม)

#### หน้ารายละเอียดคลังความรู้

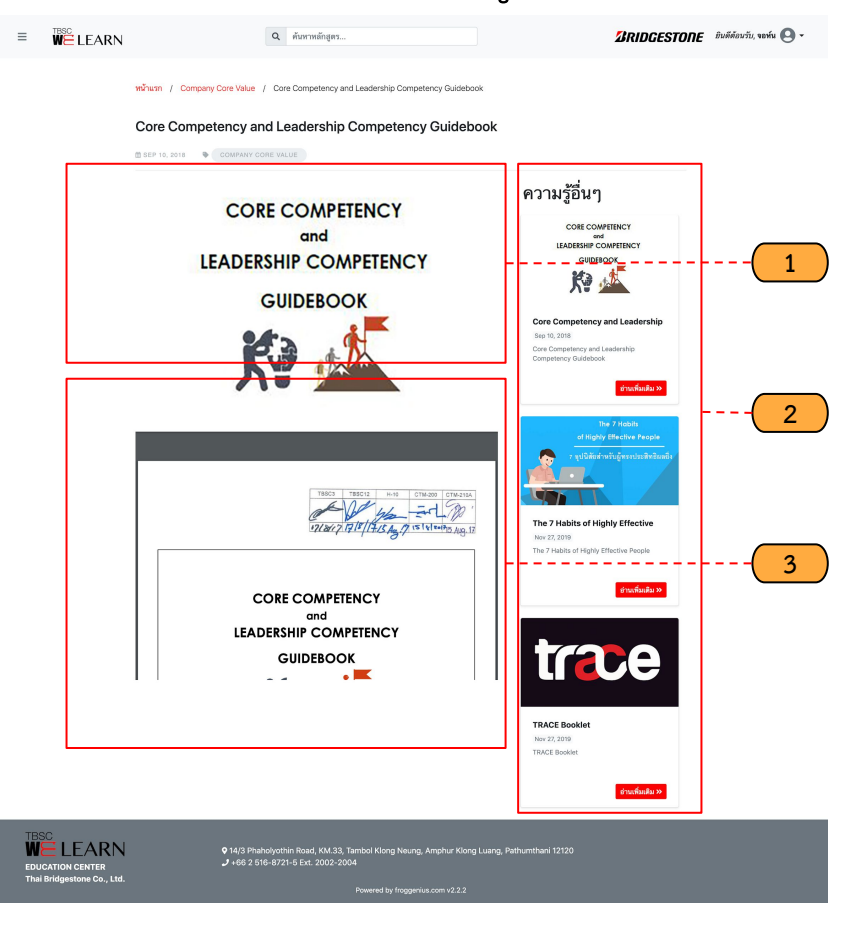

- 1. รูปภาพประกอบคลังความรู้
- คลังความรู้อื่นๆ
   เนื้อหาคลังความรู้

#### หน้าข่าวสารทั้งหมด

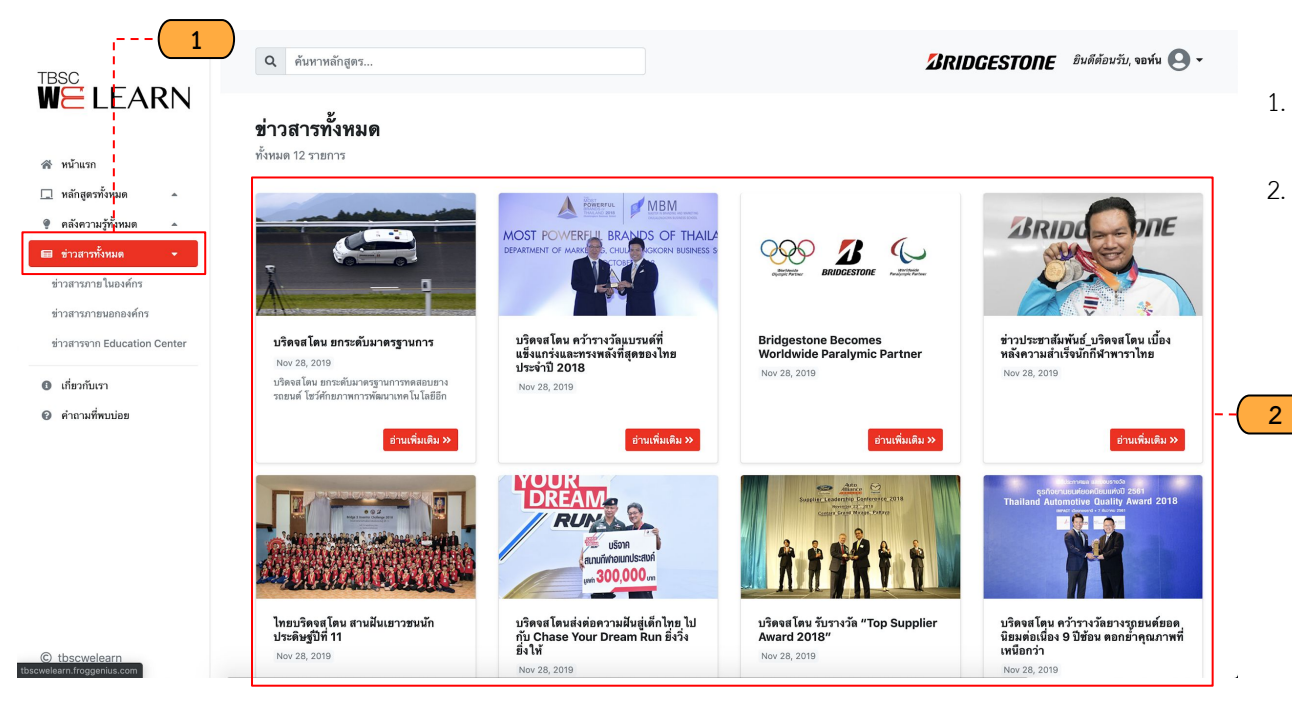

- เข้าไปที่เมนู "ข่าวสารทั้งหมด" จะแสดงราย ละเอียดข้อมูล ข่าวสาร
- แสดงรายละเอียดข่าวสารสามารถอ่านเพิ่มเติมได้ (คลิกอ่านเพิ่มเติม)

#### หน้ารายละเอียดข่าวสาร

Q ค้นหาหลักสูตร...

≡

หน้าแรก / ช่าวสารภายในองศ์กร / บริตจสโดน ยกระดับมาตรฐานการทดสอบอางรถยนต์ โชว์ศักยภาพการพัฒนาเทคโนโลยีอีกชั้น ใช้ระบบขับเคลื่อนอัคโนมัติไร้คนขับ บริดจส โดน ยกระดับมาตรฐานการทดสอบยางรถยนต์ โชว์ศักยภาพการพัฒนาเทค โน โลยีอีกชั้น ใช้ ระบบขับเคลื่อนอัต โนมัติไร้คนขับ 🗒 NOV 28, 2019 🛛 🗣 สาวสารกายในองค์กร ข่าวสารอื่นๆ บริดจสโตน คว้ารางวัดยางรถยนต์ยอด Nov 28, 2019 เพิ่มเติม » 2 BRIDGESTORE News Release นให้ค และสุดครามสุด (ประเทศไทย) รับใด Converting of the second second se บวิดจสโตน มอบเจ็นสนับสนนมลนิธิ Nov 28, 2019 บริดจสโตน ยกระดับมาตรฐานการทดสอบยางรอยนด์ ใชว์ศักยภาพการพัฒนาเทคโนโลธีนีกชั้น ใช้ระบบชับเคลื่อนลัคโนมัติไว้คนชับ 3 ข่านเพิ่มเตม » เอ้ารัก เปิดจะสโดน คณิปแบรั่น ประกาศว่ามมิตกับเป็งรัก 2MP Inc. แกระดับมาตรฐานการพลสถายการรถแนต์ได้มี ประสิทธิภาพสงสล เปิดตัว โครงการใหม่ ให้ระบบกับเคลื่อนตัดในมัติปัตนกับทอสอบเสียงสบกรมจากกางระดนส์ ซึ่ง A MBM โลงมากตังกล่าวนี้ไปฝึการพัฒนาตะไฟลที่ที่บราวดงามที่กรรวดสองปัตรรไตะไฟลักมารถตรรมสายการกระด์ และ ZMP ซึ่งเป็นเป็รพิษฏิพัฒนาเสียภัณฑ์และการให้เป็กระโดยใช้เกษในใหมีปุ่นเหล่ ทั้งของเป็รพิมโรสมความสำลังจาก MOST POWERFUL BRANDS OF THAIL การใช้ระบบขับเคลื่อนยัดในมัติโดยใช้คนรับความแรงที่สนามหลดบาย บุวิตรดโดน และกำลับครีรุณหร้อมพัฒนาการ บวิดจสโตน คว้ารางวัลแบรนด์ที่แข็งแกร่ง Nov 28, 2019 ข่านเพิ่มเติม >>

BRIDGESTONE อินดีต้อนรับ, จอท์น 💽 -

EDUCATION CENTER Theil Bridgestone Co., Ltd.

9 14/3 Phaholyothin Road, KM.33, Tambol Klong Neung, Amphur Klong Luang, Pathumthani 12120 J +66 2 516-8721-5 Ext. 2002-2004

Powered by froggenius.com v2.2

- 1. รูปภาพประกอบข่าวสาร
- 2. ข่าวสารรู้อื่นๆ
- 3. เนื้อหาข่าวสาร

#### เกี่ยวกับเรา

Q ค้นหาหลักสูตร...

and and set and a

🖉 RIDGESTORE ยินดีด้อนรับ, จอห์น 💽 🗸

#### แสดงข้อมูลเกี่ยวกับเรา

1.

#### ABOUT US

ศูนย์ฝึกอบรมไทยบริดจสโตน (Thai Bridgestone Education Center) ถูกจัดตั้งอย่างเป็นทางกา เมื่อวันที่ 1 กรกฎาคม 2560 ซึ่งเป็นหน่วยงานที่ประกอบไปด้วย 2 ฝ่าย

1) ศูนย์ฝึกอบรมการบริการการผลิต (T-MEC) 2) ฝ่ายฝึกอบรมและพัฒนาศักยภาพพนักงาน (Training and Talent Management : CTM)

> ภายใต้การดูแลของผู้จัดการอาวุโสน่ายบริหารทรัพยากรบุคคล มีหน้าที่ในการฝึกอบรมและ พัฒนาความรู้และทักษะของพนักงานให้มีความรู้ความสามารถที่เหมาะสมเพื่อปฏิบัติงาน ได้อย่างมีประสิทธิภาพ ด้วยพันธกิจ 3 ช่วย คือ

> > ช่วยองค์กรในการยกระดับปรัชญาองค์กรและวิสัยทัศน์ของ BSCAP
> >  ช่วยผู้บังคับบัณชาในการพัฒนาทีมงาน

"หนังานหลังกรัพยากรที่ดีก่อของบริษัทฯ ทุกด้านหน่งงานมีความสำคัญ ทุกคนกัดเป็น ส่วนหนึ่งที่ช่วยสมถับให้องครายองรายประสบความสำคัญ การเกิดของเป็ห้เรามรู้ เช่นที่กายะให้หมักงาน รวมทั้งการพัฒนาบุคคลากร จึงเป็นกลยุกธ์สำคัญที่บริษัท ให้ความสำคัญเป็นลำดับต้น ๆ บริษัทจ์บันไยขมายชัดใจหน่วยงาน Education Center ขึ้นเชื่อทำหน้าที่ที่ตายตอกอาบรู้ เสริมที่การๆ และหนักมาศิภาพของหนักงาน ในด้านต่าง ๆ ที่จำเป็นสำหรับหนักงานทุกระดับ โดยมีวิตทุประสงค์แค้อให้ทุกคน มีโอกาสพัฒนาตนอง เชื่อความท้างฝน้ำของชันองงาน ซึ่งจะส่งผลใหม่ชิษัก ประสงความที่จัดและปรัญหนีเดียงขึ้นอย่างชื่อใหม่ติไปในอาหาศา

ղունեցու andshi gitansanjilai bushishskuinayaaa Շարտ Տա՛ և տրժուսս 2561

THAI BRIDGESTONE EDUCATION CENTER

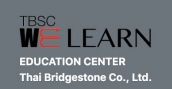

♥ 14/3 Phaholyothin Road, KM.33, Tambol Klong Neung, Amphur Klong Luang, Pathumthani 12120 → +66 2 516-8721-5 Ext. 2002-2004

Powered by froggenius.com v2.2.3

#### คำถามที่พบบ่อย

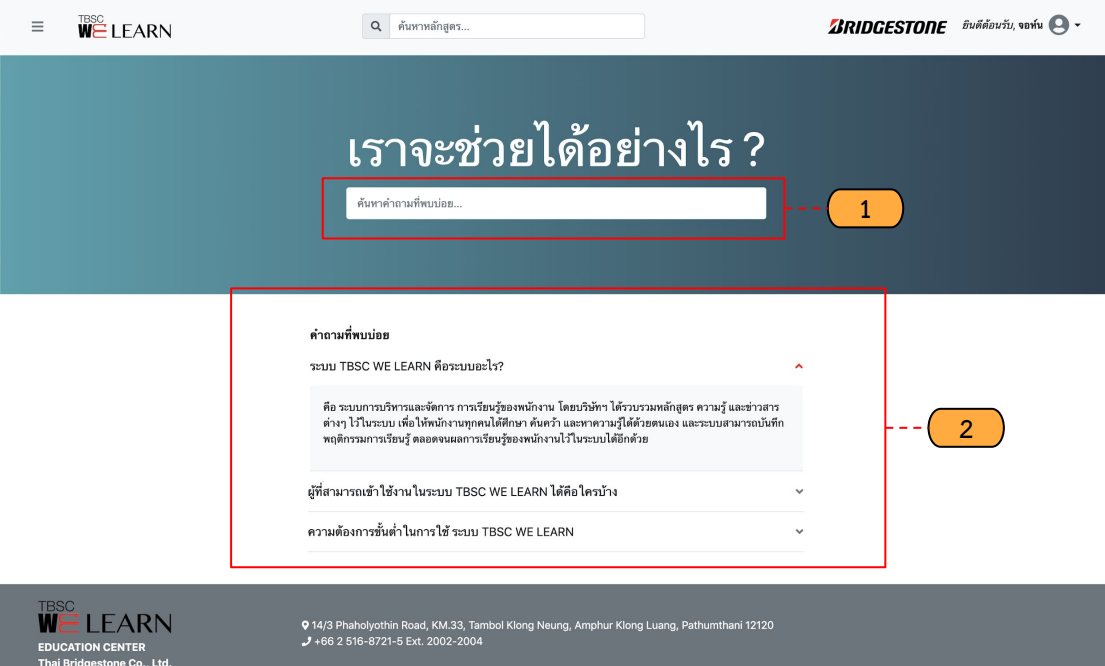

ช่องค้นหาคำถามที่พบบ่อย 1.

แสดงข้อมูล FAQ 2.

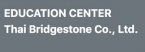

### ค้นหาหลักสูตร

| ≡ | WE LEARN                                                                                                    | Q Bridgestone                           | 1                                                     | 🕼 BRIDGESTONE ยินดีด้อนรับ, จอห์น 🍳 - | 1. | ช่องการค้นหาหลักสูตร |
|---|----------------------------------------------------------------------------------------------------|-----------------------------------------|-------------------------------------------------------|---------------------------------------|----|----------------------|
|   | ผลการค้นหา "Bridgestone" (3<br>โซ<br><b>BRIDGESTORE</b><br>Essence<br>Demoi<br>85-001<br>พรัญวิญาชอนภิตษาโตม | STEINTS)                                | Bridgestone 101<br>Bisedinguised and languages of the | 2                                     | 2. | <b>ผลการค้นหา</b>    |
|   |                                                                                                    | ~~~~~~~~~~~~~~~~~~~~~~~~~~~~~~~~~~~~~~~ | >>                                                    |                                       |    |                      |

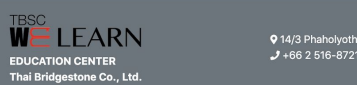

♥ 14/3 Phaholyothin Road, KM.33, Tambol Klong Neung, Amphur Klong Luang, Pathumthani 12120 J +66 2 516-8721-5 Ext. 2002-2004

wered by froggenius.com v2.2.2

#### ขั้นตอนออกจากระบบ

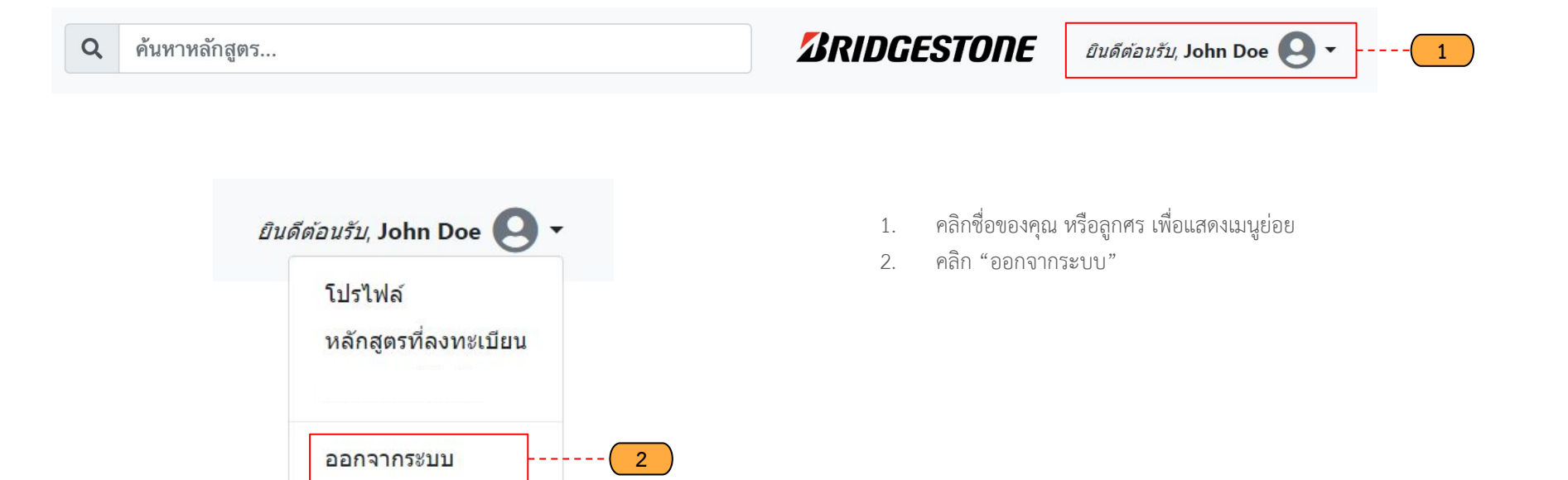